## База данных Учет потребления газа

Постановка задачи: необходимо создать базу данных «Учет потребления газа», сформировать простой отчет по одной из таблиц.

Запускаем СУБД, переходим в главное меню программы и в разделе «Файл – Создать...» выбираем пункт «Новая база данных», задаем имя «Учет потребления газа» и сохраняем файл базы на диск.

Переходим в раздел «Таблицы» и создаем первую таблицу «Категории льгот».

| Название поля | Формат, размер поля      |
|---------------|--------------------------|
| Код категории | Счетчик, первичный ключ  |
| Категория     | Текстовый, 20            |
| Коэффициент   | Числовой, действительное |

Далее создаем таблицу «Тарифы».

| Название поля    | Формат, размер поля             |
|------------------|---------------------------------|
| Код тарифа       | Счетчик, первичный ключ         |
| Тариф            | Текстовый, 20                   |
| Дата подключения | Дата/время, краткий формат даты |

Затем создаем таблицу «Счетчики».

| Название поля | Формат, размер поля     |
|---------------|-------------------------|
| Код счетчика  | Счетчик, первичный ключ |
| Номер         | Числовой, длинное целое |

Потом переходим к созданию таблицы «Показания счетчика».

| Название поля  | Формат, размер поля              |
|----------------|----------------------------------|
| Код показаний  | Счетчик, первичный ключ          |
| Номер счетчика | Внешний ключ, таблица «Счетчики» |
| Показания      | Числовой, длинное целое          |
| Дата снятия    | Дата/время, краткий формат даты  |

Далее создаем таблицу «Абоненты».

| Название поля     | Формат, размер поля                        |
|-------------------|--------------------------------------------|
| Код абонента      | Счетчик, первичный ключ                    |
| ФИО               | Текстовый, 20                              |
| Адрес             | Текстовый, 50                              |
| Площадь, кв.м     | Числовой, действительное                   |
| Число прописанных | Числовой, байт                             |
| Льгота            | Внешний ключ, таблица «Категории льгот»    |
| Тариф             | Внешний ключ, таблица «Тарифы»             |
| Номер счетчика    | Внешний ключ, таблица «Показания счетчика» |

Чтобы посмотреть схему данных базы «Учет потребления газа» нужно перейти в раздел главного меню «Сервис – Схема данных...».

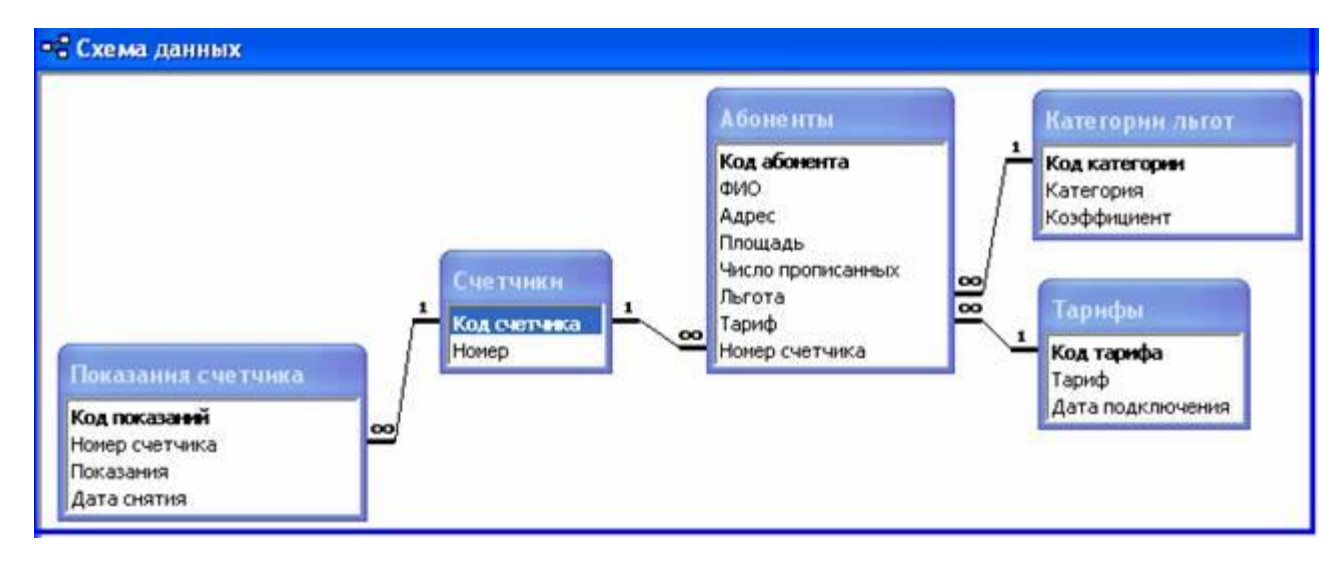

Рис. 1. Схема данных базы «Учет потребления газа»

|   | 🖩 Абоненты : таблица |            |           |         |                   |            |            |                |
|---|----------------------|------------|-----------|---------|-------------------|------------|------------|----------------|
|   | Код абонента         | ФИО        | Адрес     | Площадь | Число прописанных | Льгота     | Тариф      | Номер счетчика |
|   | 0                    | Иванов ИИ  | г.Иваново | 100     | 1                 | Беженцы    | Экономный  | 12345          |
|   | 2                    | Петров ПП  | г.Перово  | 200     | 2                 | Пенсионеры | Энергичный | 12346          |
|   | 3                    | Сидоров СС | r.Саратов | 300     | 3                 | Доноры     | Бизнес     | 12347          |
| * | (Счетчик)            |            |           | 0       | 0                 |            |            |                |

Рис. 2. Таблица «Абоненты»

| Ⅲ | 🎟 Счетчики : таблица |       |  |  |  |
|---|----------------------|-------|--|--|--|
|   | Код счетчика         | Номер |  |  |  |
|   | 1                    | 12345 |  |  |  |
|   | 2                    | 12346 |  |  |  |
|   | 3                    | 12347 |  |  |  |
| ► | (Счетчик)            | þ     |  |  |  |

## Рис. 3. Таблица «Счетчики»

| Ⅲ | 🎟 Показания счетчика : таблица |               |                |           |             |  |
|---|--------------------------------|---------------|----------------|-----------|-------------|--|
|   |                                | Код показаний | Номер счетчика | Показания | Дата снятия |  |
|   | +                              | 1             | 12345          | 123456    | 01.01.2015  |  |
|   | +                              | 2             | 12346          | 234567    | 01.02.2015  |  |
|   | +                              | 3             | 12347          | 345678    | 01.03.2015  |  |
| ► |                                | (Счетчик)     |                | 0         |             |  |

## Рис. 4. Таблица «Показания счетчика»

| ▦ | 🎟 Тарифы : таблица |                |                  |  |  |  |  |
|---|--------------------|----------------|------------------|--|--|--|--|
|   | Код тарифа         | Тариф          | Дата подключения |  |  |  |  |
|   | 1                  | Экономный      | 01.01.2001       |  |  |  |  |
|   | 2                  | Энергичный     | 01.01.2002       |  |  |  |  |
|   | 3                  | Бизнес         | 01.01.2003       |  |  |  |  |
|   | 4                  | Спокойный      | 01.01.2004       |  |  |  |  |
|   | 5                  | Неограниченный | 01.01.2005       |  |  |  |  |
|   | 6                  | Льготный       | 01.01.2006       |  |  |  |  |
|   | (Счетчик)          |                |                  |  |  |  |  |

## Рис. 5. Таблица «Тарифы»

|   | 🎟 Категории льгот : таблица |               |             |  |  |
|---|-----------------------------|---------------|-------------|--|--|
|   | Код категории               | Категория     | Коэффициент |  |  |
|   | 1                           | Без льгот     | 1           |  |  |
|   | 2                           | Беженцы       | 0,9         |  |  |
|   | 3                           | 0,8           |             |  |  |
|   | 4                           | Безработные   | 0,7         |  |  |
|   | 5                           | Доноры        | 0,6         |  |  |
|   | 6                           | Ветераны войн | 0,5         |  |  |
| ► | (Счетчик)                   |               | 0           |  |  |

Рис. 6. Таблица «Категории льгот»

Чтобы создать простейший отчет по одной из таблиц, например «Абоненты», нужно перейти в раздел «Отчеты». Выбрать вариант создания, например, при помощи мастера. Далее выбрать необходимые поля, для отчета. Затем выбрать уровни группировки ,порядок сортировки, тип макета, задать имя и сохранить отчет.

| Абс     | нент       | Ы       |                      |          |            |                   |
|---------|------------|---------|----------------------|----------|------------|-------------------|
| ФИО     | Адрес      | Площадь | Число<br>прописанных | Льгота   | Тариф      | Номер<br>счетчика |
| Иванов  | г. Иваново | 100     | 1                    | Беженцы  | Экономный  | 12345             |
| Петров  | г.Перово   | 200     | 2                    | Пенсионе | Энергичный | 12346             |
| Сидоров | г.Саратов  | 300     | 3                    | Доноры   | Бизнес     | 12347             |

Рис. 7. Отчет по таблице «Абоненты»

Таким образом, поставленные в задании цели выполнены, а именно: база создана, отчет сформирован.